# SBench6 ビギナーズガイド\_DIO

この説明書は、SBench6 Digital Input/Output の基本機能の説明を行っています。 必要なドライバ、Control center、SBench6 が既にインストールされていることを前提に記述されています。 <このガイドは、M2i.7020-exp に関して記述されていますが、M2p.7515-x4 にも同様に使用できます>

# 目次

- 1. PC を立ち上げた時の画面
- 2. Spectrum Control Center を起動した時の画面
- 3. SBench 6 の開始画面
- 4. SBench6 をスタートした時の画面
- 5. <DI> 波形測定画面
- 6. <DI> Input Mode の選択
- 7. <DI> クロックの設定
- 8. <DI> Trigger Mode の設定
- 9. <DO> DI で測定した波形を DO で出力 DI の測定波形表示
- 10. <DO> DI で測定した波形を DO で出力 DI の測定波形表示
- 11. <DO> DI での測定波形を DO にドラッグして信号出力
- 12. <DO> 出力信号を個々に disable の設定可能
- 13. 【Pro】 <DO> TEXT ファイルを import してその信号を出力する場合(開始画面)
- 14. 【Pro】 < DO> TEXT ファイルを import する場合 ASCII を指定
- 15. 【Pro】 <DO> TEXT ファイルを import する場合 ASCII ファイルの格納場所
- 16. 【Pro】 <DO> TEXT ファイルを import する場合 ASCII ファイルの内容
- 17. 【Pro】 <DO> TEXT ファイルを import する場合 ASCII ファイルを選択した時の画面
- 18. 【Pro】 <DO> TEXT ファイルを import する場合 ASCII ファイルを選択した時の setup ファイル
- 19. 【Pro】 <DO> TEXT ファイルを import する場合 import したファイルは、Input Channels に反映
- 20. 【Pro】 < DO> TEXT ファイルを import する場合 import されたファイルの表示
- 21. 【Pro】 <DO> TEXT ファイルを import する場合 import されたファイルを Output Channels ヘドラッグ
- 22. 【Pro】 < DO> TEXT ファイルを import する場合 Output Channels の信号の出力と停止

Intelligent Measurement echnology

1. PC を立ち上げた時の画面 NETBOX と PC を LAN とで接続し、NETBOX の電源と PC の電源を順に ON します。 下記のような画面が表示されます。

| ac a                                |       |   |     |  |                 |                                              |
|-------------------------------------|-------|---|-----|--|-----------------|----------------------------------------------|
| 0<br>3045                           |       |   |     |  |                 |                                              |
| Spectrum Control<br>Center (32-bit) |       |   |     |  |                 |                                              |
| Stanch 64 (32-bil)                  |       |   |     |  |                 |                                              |
|                                     |       |   |     |  |                 |                                              |
|                                     |       |   |     |  |                 |                                              |
|                                     |       |   |     |  |                 | <b>マーマン</b><br>Vindews 10 メンプ<br>グレーマ アジスダンキ |
|                                     |       |   |     |  |                 | <b>i</b><br>282                              |
| <b>4</b> 0 🗎                        | â 👯 🚿 | 4 | e o |  | ^ ₩ <i>@</i> 4× | a 14:19<br>■ A 2017/09/12                    |

# 2. Spectrum Control Center を起動した時の画面 Spectrum Control Center 画面を起動すると下記の画面が表示されます。

| NK N                                | Spectrum Control Center V2.18 (Lib V5.15) (Loglevel 1) [TSUGUO] Card Device Mappine Support About / Versions                                                      | - 🗆 X                                                             | Daily Support                                                           |
|-------------------------------------|----------------------------------------------------------------------------------------------------|-------------------------------------------------------------------|-------------------------------------------------------------------------|
| 3<br>30/8                           | Details         Information           V         Local           >         Demo M2i.7020-Exp           sn 100000         v           Remote         66.254.191.232 | Demo cards<br>Add Democard<br>Edit Democard<br>Delete Democard    |                                                                         |
| Spectrum Control<br>Center (64-bit) | Cached M4i,4451-x8 5n 10697<br>Spectrum Control Center を                                                                                                    | Updates<br>Firmware Upgrade<br>Install SW License                 |                                                                         |
| ₽2<br>SBenchio (644bit)             | <i>/////////////////////////////////////</i>                                                                                                    | Install Feature Calibration Calibration Tests and Monitoring      |                                                                         |
|                                     |                                                                                                    | Transfer Speed Test<br>Memory Test<br>Identification              |                                                                         |
|                                     |                                                                                                    | Netbox / Remote Server<br>Netbox Discovery<br>Add Netbox manually |                                                                         |
|                                     |                                                                                                    | Update cached card<br>Delete cached card                          | 。<br>(1)<br>(1)<br>(1)<br>(1)<br>(1)<br>(1)<br>(1)<br>(1)<br>(1)<br>(1) |
| 📫 🛱 👩 🤁 💴 🌖                         | Cuit                                                                                                    |                                                                   | へ 幅 底 画 4×あ 🔍 16:15<br>2020/04/01 🖣                                     |

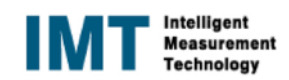

# 3. SBench 6 の開始画面

SBench6をクリックすると下記の画面が表示されます。

| and the second second s |                                                                                                    | Daily Support       |
|----------------------------------------------------------------------------------------------------|----------------------------------------------------------------------------------------------------|---------------------|
| <b>.</b><br>2016                                                                                                    |                                                                                                    |                     |
| Spectrum Control<br>Center (64-bit)<br>SBench n (64-bit)                                                                                                    | F1 = Start as Viewer<br>Welcome to SBench 6.4.15 build 16979<br>Start Options<br>④ Standard O Viewer (No Hardware)<br>Available Hardware<br>Model 名と Serial Number                                                                               |                     |
| SBench6 をクリック                                                                                                    | M21. /020-Exp SNI 00000<br>Licence: Professional version (Deno cards only)<br>Info: Demo card starts with Professional Licence:<br>Start SBench 6<br>Set selection as default and hold with software Cancel<br>Opening Towner<br>SBench6 0 Start |                     |
|                                                                                                    |                                                                                                    | ごみ市                 |
| 🖷 🗄 🛤 🤀 😰 🗷 🌖 🤤                                                                                                    | 📲 📭 🌒 🌠                                                                                                    | 16:17<br>2020/04/01 |

4. SBench6をスタートした時の画面 SBench6をスタートすると、下記の Welcome 画面が表示されるます。 初期設定の場合、或いは Project を登録しない場合は、Cancel をクリックします。 この場合は、Project 名は、~unknown と表示されます。

| 🗩 S8ench 6.4.15 build 16979 (64bit) (Professional - Single) - [Digital Display(0)]                                                                                                    | - 0 X 👔                      |
|----------------------------------------------------------------------------------------------------|------------------------------|
| 🔤 File New Hardware Settings Windows Help (?)                                                                                                    | - E × Daily Support          |
|                                                                                                    |                              |
| Input Channels B ×                                                                                                    |                              |
| Observels       Y         Mill Input       Y         Mill Rout       Hi-Z         Ochon       Hi-Z         Ochon       Hi-Z         Ochon       Hi-Z         Ochon       Hi-Z         Ochon       Hi-Z         Ochon       Hi-Z         Ochon       Hi-Z         Ochon       Hi-Z         Ochon       Hi-Z         Open       Project         Block       Hi-Z         Open       Project         Open       Project         Block       Hi-Z         Open       Project         Block       Hi-Z         Open       Project         Block       Assigned D         V       Miltrace-Ep SN10000         Miltrace-Ep SN10000       Hi-Z         Assigned D       Assigned D         Assigned D       Assigned D         Assigned D       Assigned D         Assigned D       Assigned D         Assigned D       Assigned D         Assigned D       Assigned D         Assigned D       Assigned D         Assigned D       Assigned D         Astrop-Ep SN100000< |                              |
| Ħ 🛱 🤀 😰 🗷 🏮 🤮 💀 🧔 🦉 🐘 🔺 🕷                                                                                                    | ¢× ★ 💊 16:52<br>2020/04/01 🖣 |

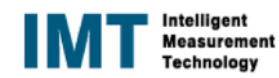

#### 5. <DI> 波形測定画面

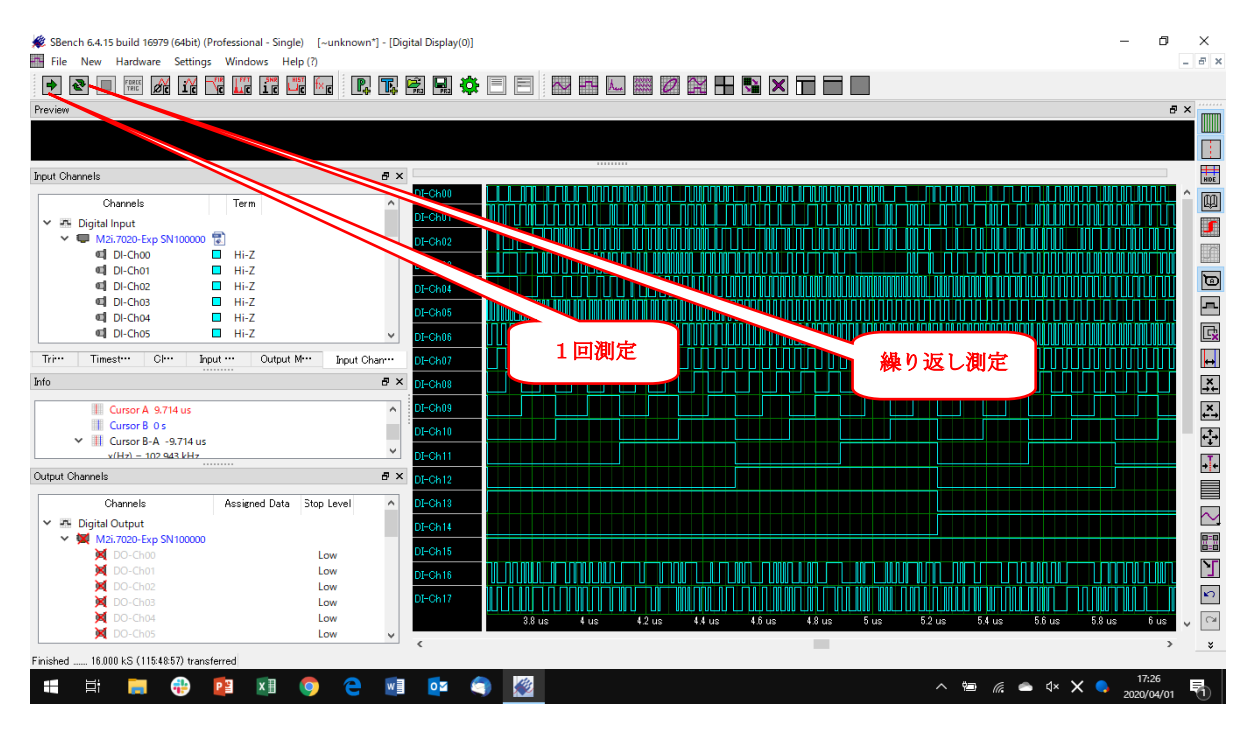

#### 6. <DI> Input Mode の選択

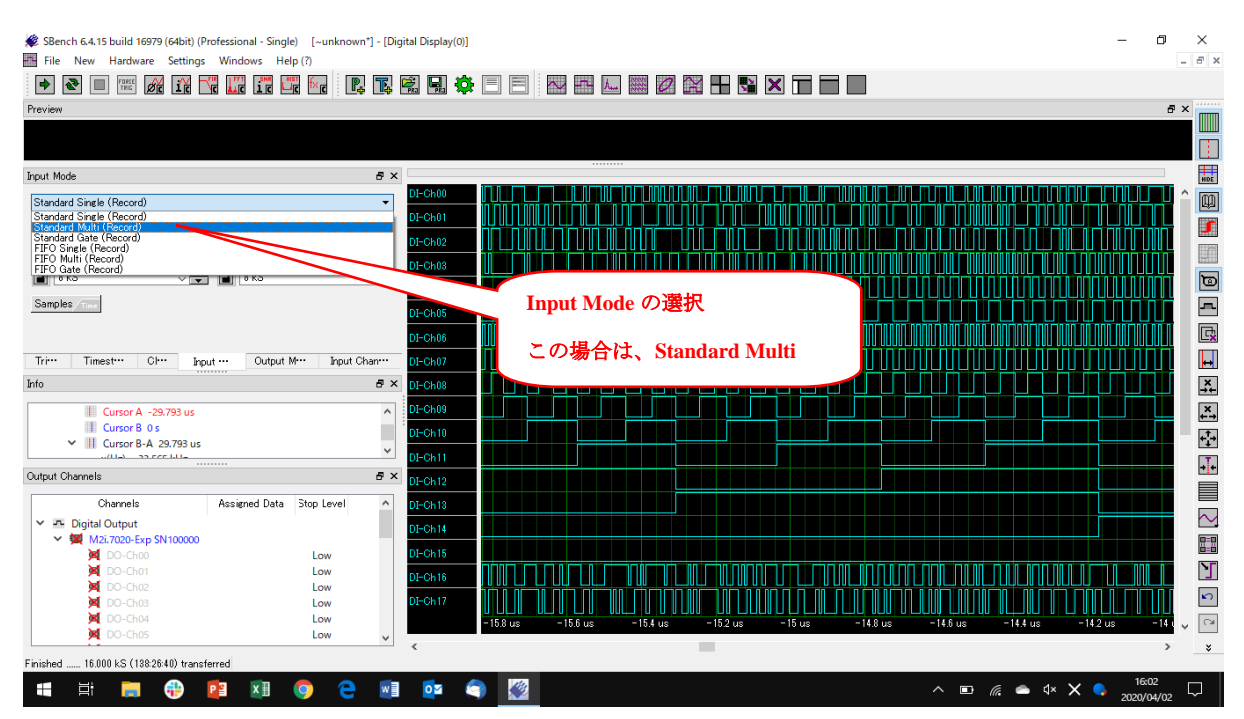

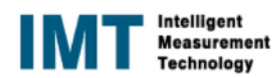

# 7. <DI> クロックの設定

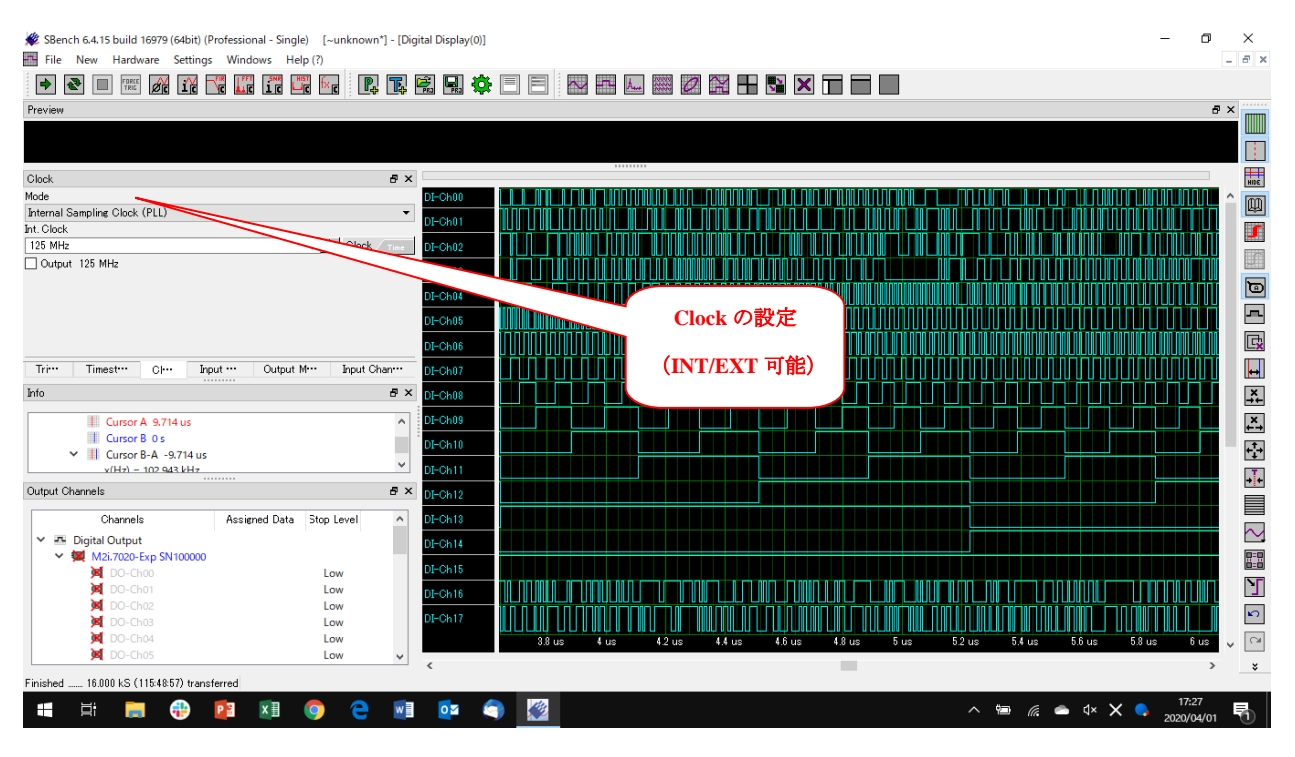

# 8. <DI> Trigger Mode の設定

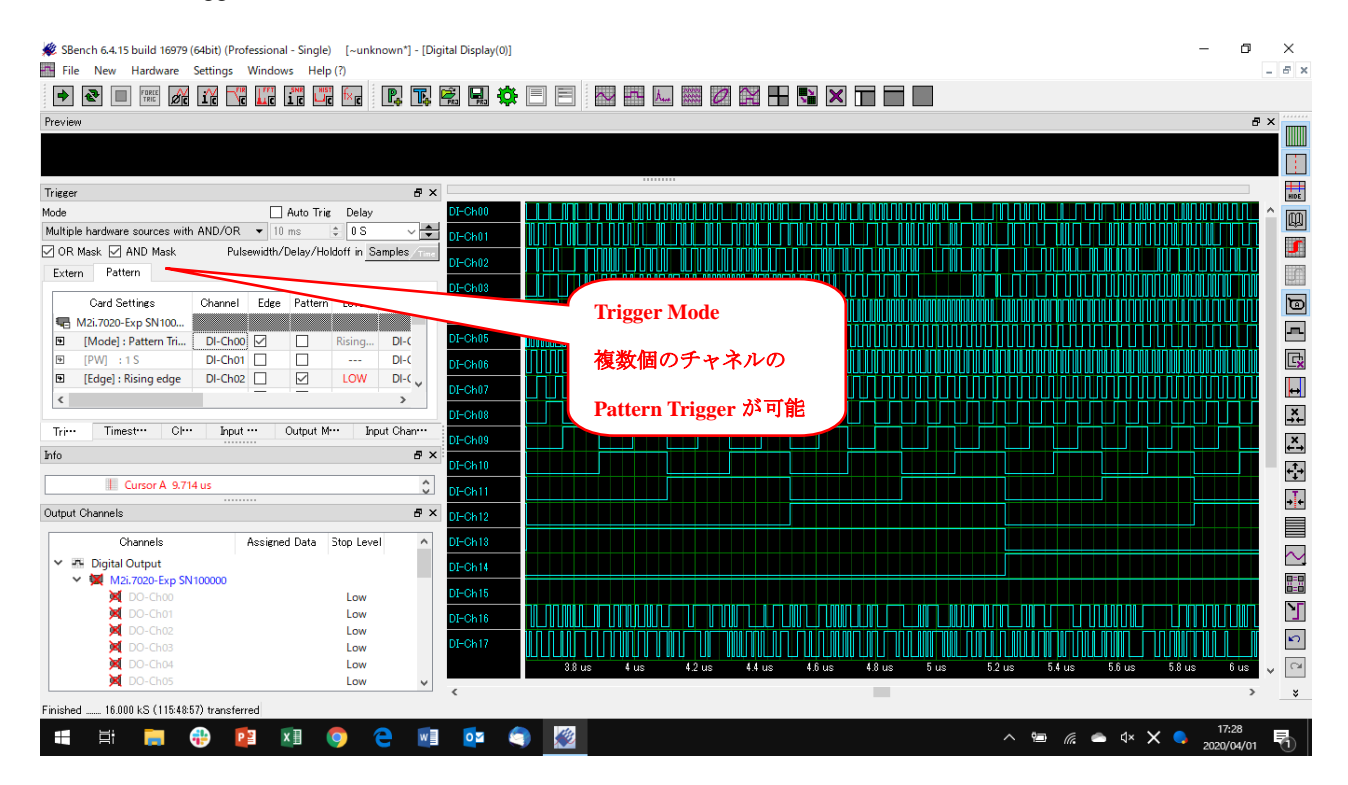

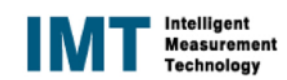

#### 9. <DO> DI で測定した波形を DO で出力 DI の測定波形表示

| 🗩 SBench 6.4.15 build 16979 (64bit) (Professional - Single) [~unknow | rn*] - [Digit | tal Display(0)] | -                                                                                                    | o ×                |
|----------------------------------------------------------------------|---------------|-----------------|----------------------------------------------------------------------------------------------------|--------------------|
| File New Hardware Settings Windows Help (?)                          |               |                 |                                                                                                    | _ 8 ×              |
| 🔿 💽 💷 🌃 🎢 🌃 🚾 🛄 🚺                                                    | ļ 🖪 🛛         | 1 🔜 🔅           |                                                                                                    |                    |
| Preview                                                              |               |                 |                                                                                                    | 8 ×                |
|                                                                      |               |                 |                                                                                                    |                    |
|                                                                      |               |                 |                                                                                                    |                    |
| Insuit Channels                                                      |               |                 |                                                                                                    |                    |
| input Unannels                                                       | B' ^          | DI-CH00         | היונים הנהר ניכור של ניכ הכונה בתיכים ההתיכור ההיה המתחר הנה היה היה היה ההווה היה ההווהה ההיכור היה המתחר הי                                                                                                    | HIDE               |
| Channels Term                                                        | ^             |                 |                                                                                                    |                    |
| <ul> <li>Digital Input</li> </ul>                                    |               | DI-Ch01         |                                                                                                    |                    |
| M2i.7020-Exp SN100000                                                |               | DI-Ch02         |                                                                                                    |                    |
| I DI-Choo Hi-Z                                                       |               | DI-Ch03         |                                                                                                    |                    |
| I DI-Ch01 Hi-Z                                                       |               |                 |                                                                                                    |                    |
| al DLCb03 Hi-Z                                                       |               | DI-Ch04         |                                                                                                    |                    |
| I DI-Ch04 Hi-Z                                                       |               | DI-Ch05         |                                                                                                    |                    |
| C DI-Ch05 Hi-Z                                                       | ~             | DI-Ch06         |                                                                                                    | E.                 |
| Trine Timester Chu Innet er Outret Mere Land d                       | N             | DT OL 07        |                                                                                                    |                    |
| The second space output in space                                     | Jilari**      | DI=On07         | ا من الأران الأن الأران الأران ال |                    |
| into                                                                 | D' X          | DI-Ch08         |                                                                                                    | _×                 |
| Lursor A 9.714 us                                                    | ^             | DI-Ch09         |                                                                                                    | ,×,                |
| Cursor B 0 s                                                         | 1             | DI-Ch10         | لا احجي الاللا بجده الالالا بحجم الالالا حججه الالالا بحججه الالالا بجحجه لالالالا ا                                                                                                    |                    |
| Cursor B-A -9.714 us                                                 | ~             | DT OL LL        |                                                                                                    | 11                 |
| v(Hz) = 102 943 kHz                                                  |               | DI-Ch11         |                                                                                                    | +]+                |
| Output Channels                                                      | e ×           | DI-Ch12         |                                                                                                    |                    |
| Channels Assigned Data Stop Level                                    | ^             | DI-Ch13         |                                                                                                    |                    |
| Y 🖷 Digital Output                                                   |               | DI-Ch14         |                                                                                                    | r                  |
| M2i.7020-Exp SN100000                                                |               | DT OL 15        |                                                                                                    | 8-8                |
| DO-Ch00 Low                                                          |               | DI=On 15        |                                                                                                    |                    |
| DO-Ch01 Low                                                          |               | DI-Ch16         |                                                                                                    |                    |
| M DO-Ch03                                                            |               | DI-Ch17         | הרבינות הרבד בתנה נהם בערובה נגונה הנה ההם ההרביתה הרבד הם המתנה הנגד בה היהם שהרבדה הרבדה התרוב ה בות היה                                                                                                    | <b>2</b>           |
| DO-Ch04 Low                                                          |               |                 |                                                                                                    | 6.00               |
| DO-Ch05 Low                                                          | ~             |                 |                                                                                                    |                    |
| Finished 16.000 kS (115:48:57) transferred                           |               | <               |                                                                                                    | > *                |
| 📲 🛱 👼 🤁 😰 🧕 🤤                                                        | w             | <b>0</b> 2      |                                                                                                    | 17:26<br>020/04/01 |

# 10. <DO> DI で測定した波形を DO で出力 DI の測定波形表示

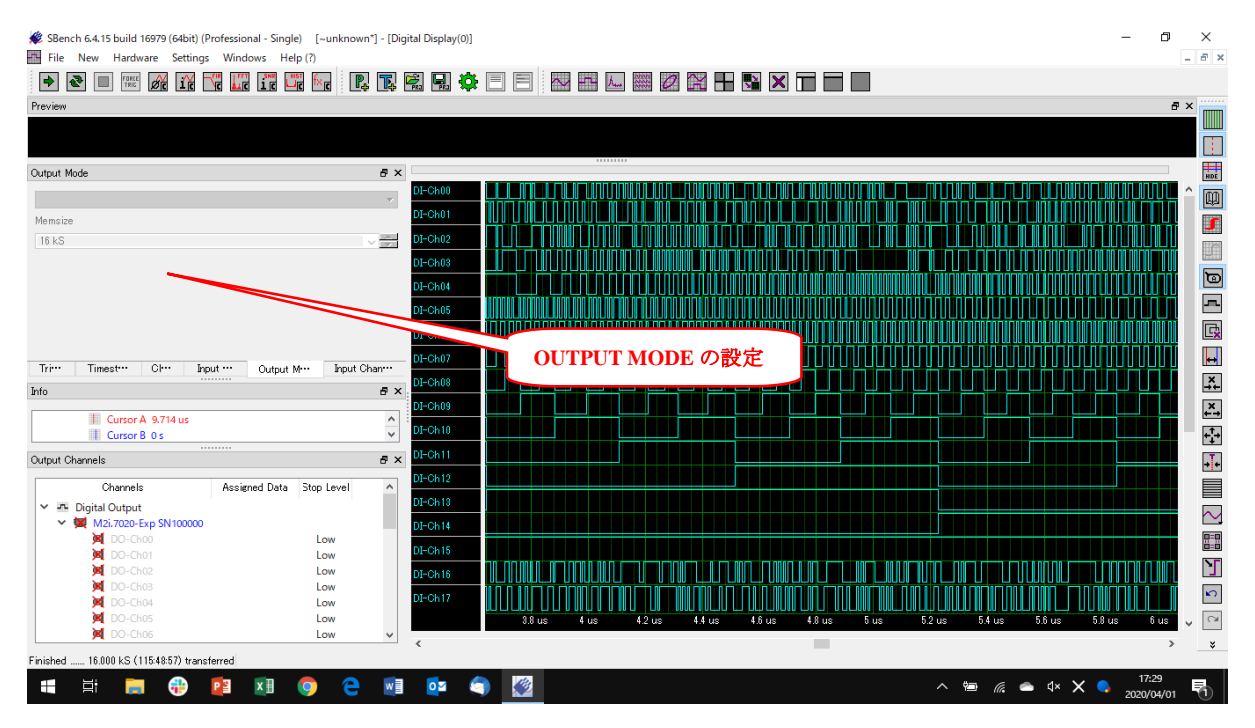

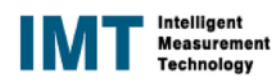

# 11. < DO> DI での測定波形を DO にドラッグして信号出力

| SBench 6.4.15 build 16979 (64bit) (Pro                                             | ofessional - Single) [~unknown*] - [D | igital Display(0)]                                                                                             | - 0 ×               |
|------------------------------------------------------------------------------------|---------------------------------------|----------------------------------------------------------------------------------------------------|---------------------|
| i i i i i i i i i i i i i i i i i i i                                              |                                       |                                                                                                    |                     |
|                                                                                    |                                       |                                                                                                    | R X                 |
| HONOW                                                                              |                                       |                                                                                                    |                     |
|                                                                                    |                                       |                                                                                                    |                     |
| Input Channels                                                                     | 1                                     |                                                                                                    |                     |
| Channala                                                                           | Terre                                 |                                                                                                    |                     |
| Unanneis                                                                           | Term                                  |                                                                                                    |                     |
| <ul> <li>Mail Mail Mail</li> <li>Mail Mail Mail</li> <li>Mail Mail Mail</li> </ul> |                                       | 0-0602 このボタンを囲す車に上り                                                                                            |                     |
| DI-Ch00                                                                            | fi-Z                                  |                                                                                                    |                     |
| DI-Ch01                                                                            | Hi-Z                                  |                                                                                                    |                     |
| M DI-Ch02                                                                          | Hi-Z                                  |                                                                                                    |                     |
| DI-Ch04                                                                            | Hi-Z                                  |                                                                                                    |                     |
| DI-Ch05                                                                            | Hi-Z                                  | DI-Ch06                                                                                                    | G.                  |
| DI-Ch06                                                                            | Hi-Z Y                                |                                                                                                    |                     |
| Tri··· Timest··· Ch··· Ingu                                                        | t ··· Output M··· Input Chan···       | DIの信号をドラッグして DO に!                                                                                             |                     |
| Info                                                                               |                                       |                                                                                                    |                     |
| Currer A 9.714 ur                                                                  | •                                     | D-Channels それまで X が付いていた DO Channels                                                                           | ×→                  |
| Cursor B 0 s                                                                       | ~                                     |                                                                                                    | + <b>.</b> +        |
| Output Channels                                                                    |                                       | DF-0h11 AND AND V 4538 - DI Channels I- V 4544 /                                                               |                     |
| output onariners                                                                   | 6.4                                   | から X が消え、 Di Channeis に X から X                                                                                 | → <b>€</b>          |
| Channels                                                                           | Assigned Data Stop Level ^            |                                                                                                    |                     |
| V 🖪 Digital Output                                                                 |                                       |                                                                                                    |                     |
| <ul> <li>M2i.7020-Exp SN 100000</li> </ul>                                         | Di-Ch00                               | DF-Ch14                                                                                                    |                     |
| C DO-Ch00                                                                          | DI-Ch01 Low                           | DI-Ch15                                                                                                    |                     |
| C DO-Ch02                                                                          | DI-Ch02 Low                           | מער היידי היות היידי היידי היידי היידי היידי היידי היידי היידי היידי היידי היידי היידי היידי היידי היידי היידי |                     |
| DO-Ch03                                                                            | DI-Ch03 Low                           | יייייייייייייייייייייייייייייייייייייי                                                                         |                     |
| DO-Ch04                                                                            | DI-Ch04 Low                           |                                                                                                    |                     |
| DO-Ch05                                                                            | DI-Ch05 Low                           | 3.8 us 4 us 4.2 us 4.4 us 4.6 us 4.8 us 5 us 5.2 us 5.4 us 5.6 us 5.8 us                                       | 6 us 🗸 🍽            |
| W DO-Ch06                                                                          | Low V                                 | ¢                                                                                                    | > ×                 |
| Finished 16.000 kS (115:48:57) transfe                                             | rred                                  |                                                                                                    |                     |
| 🖶 🛱 🥫 🤀                                                                            | 👔 🚺 🌍 🤤 📓                             | 🛯 💁 🔦 🖉                                                                                                    | 17:30<br>2020/04/01 |

#### 12. <DO> 出力信号を個々に disable の設定可能

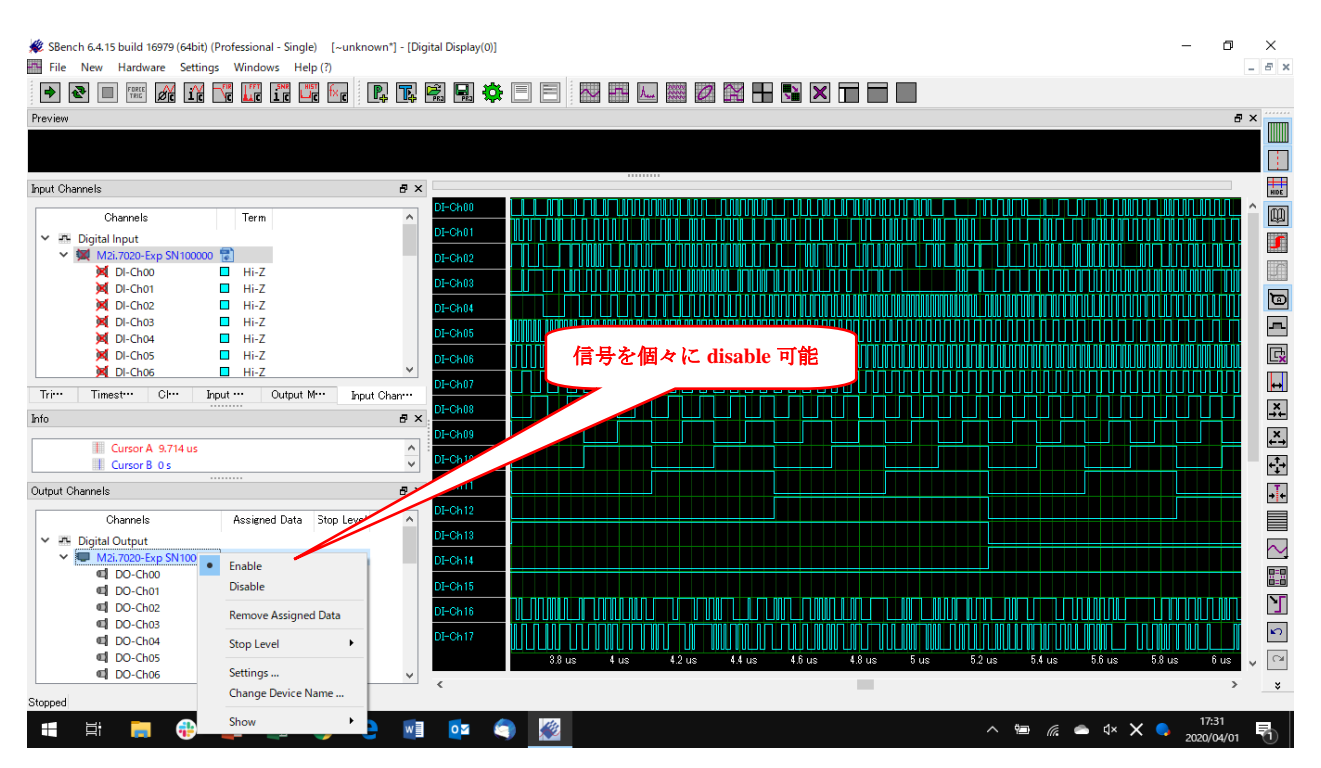

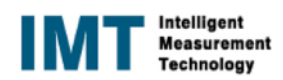

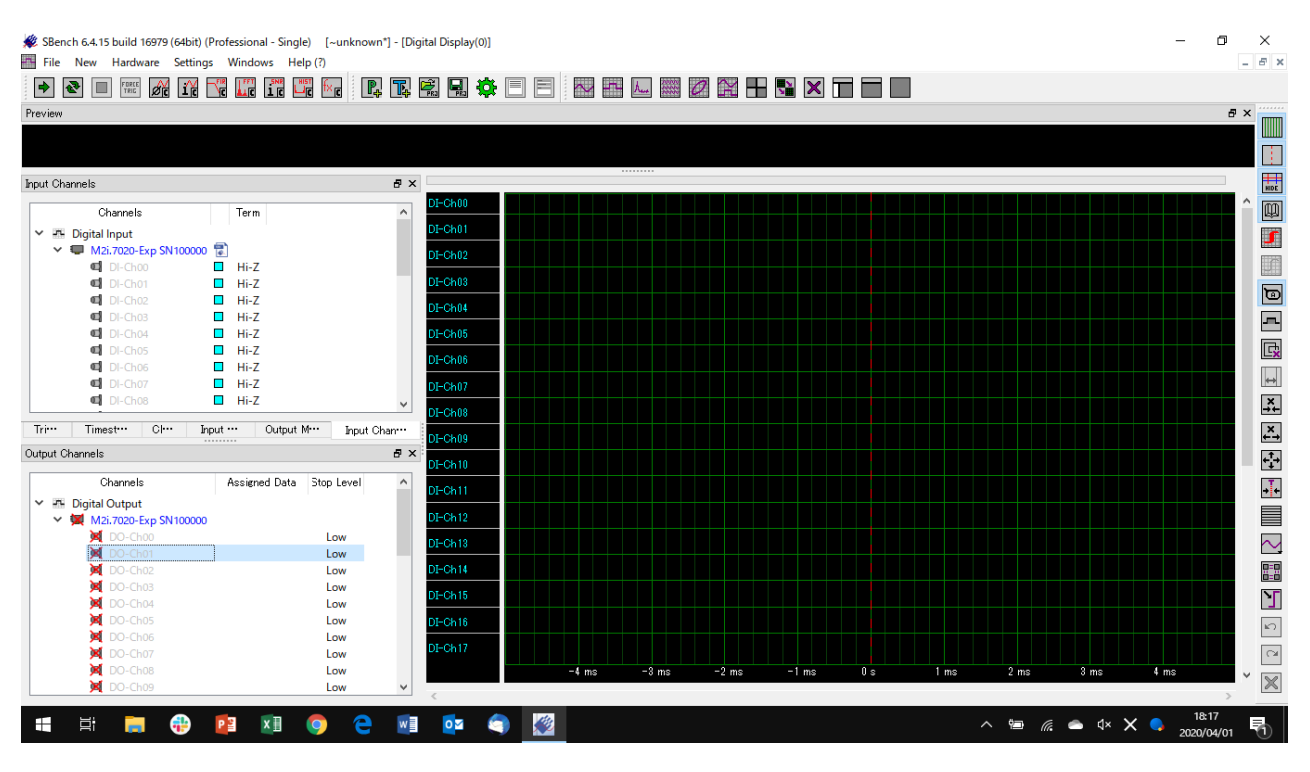

# 13. 【Pro】 <DO> TEXT ファイルを import してその信号を出力する場合(開始画面)

# 14. 【Pro】<DO> TEXT ファイルを import する場合 ASCII を指定

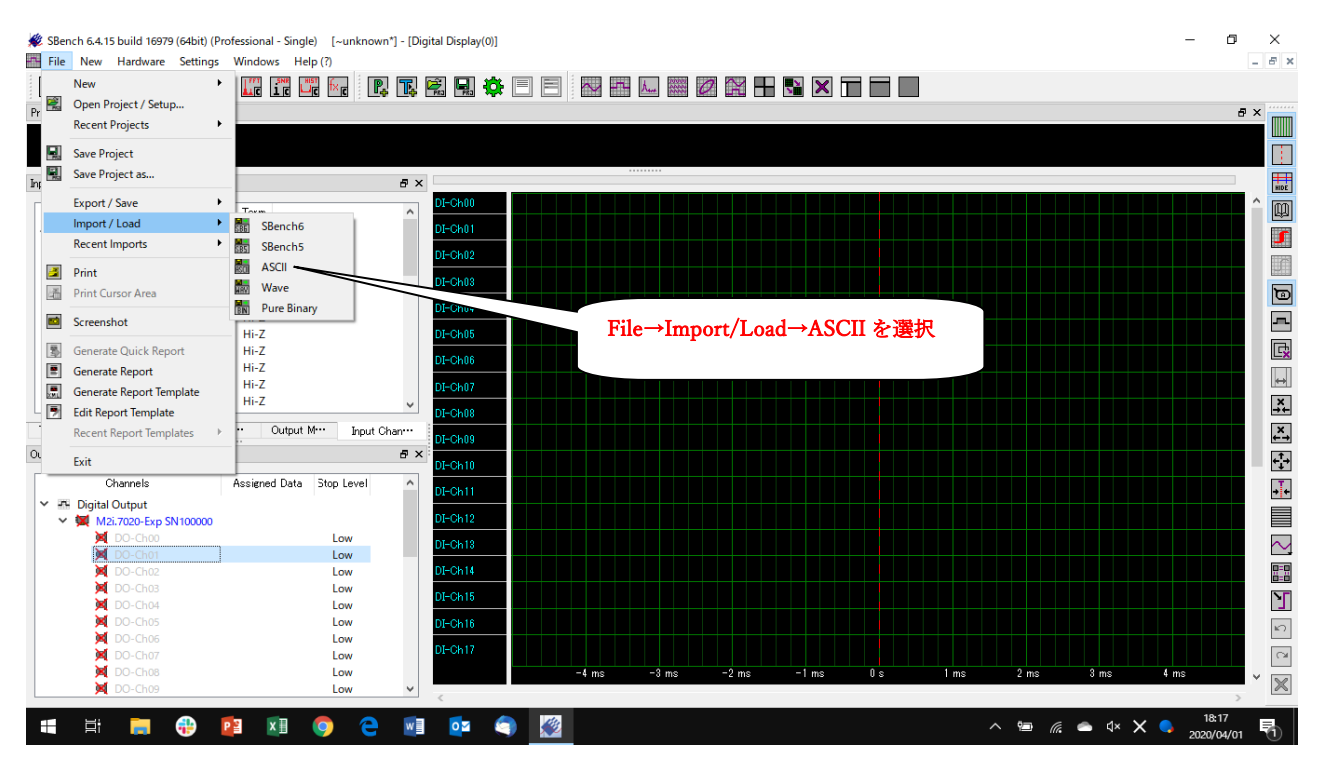

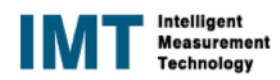

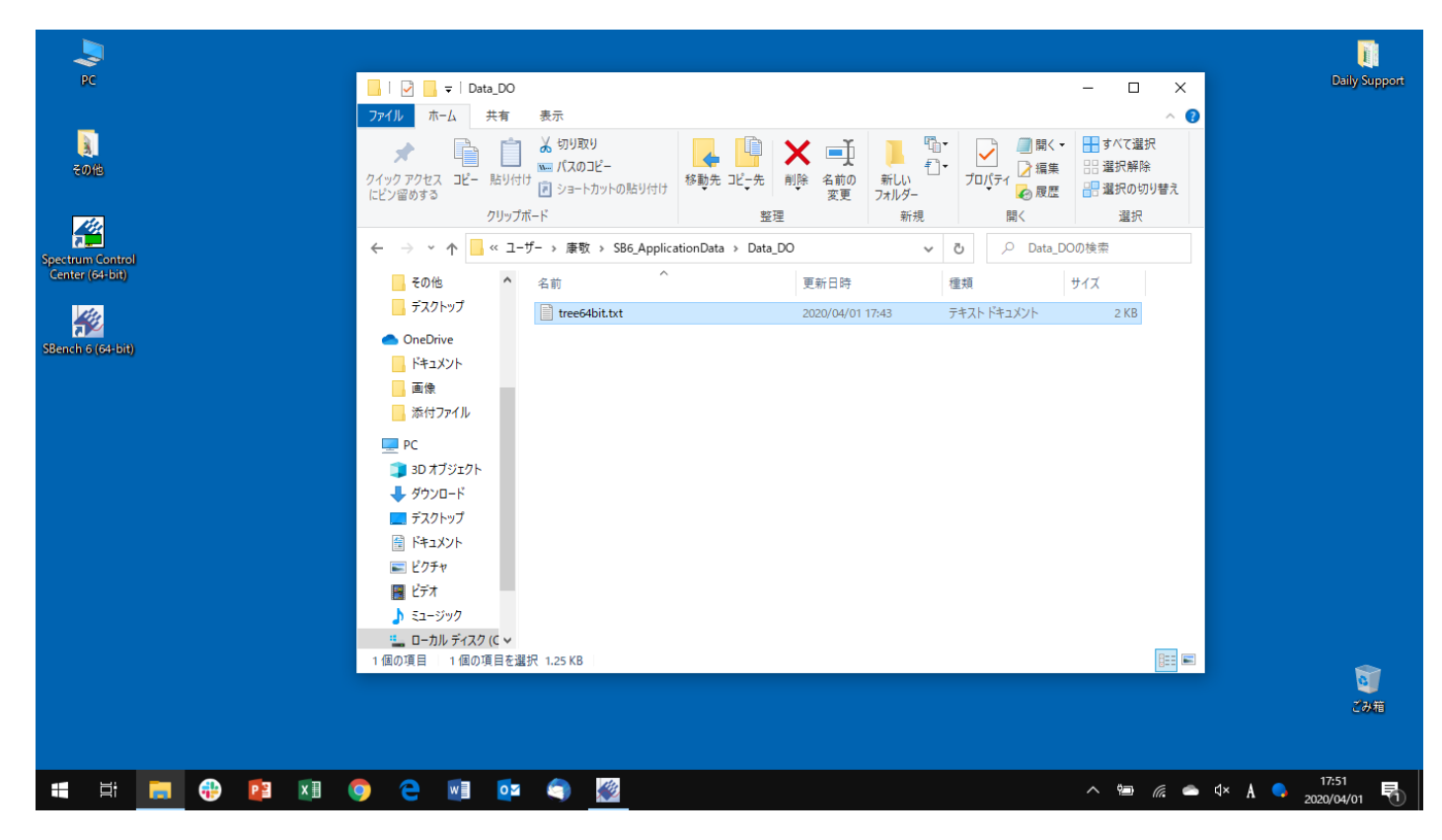

# 15. 【Pro】 <DO> TEXT ファイルを import する場合 ASCII ファイルの格納場所

16. 【Pro】 <DO> TEXT ファイルを import する場合 ASCII ファイルの内容

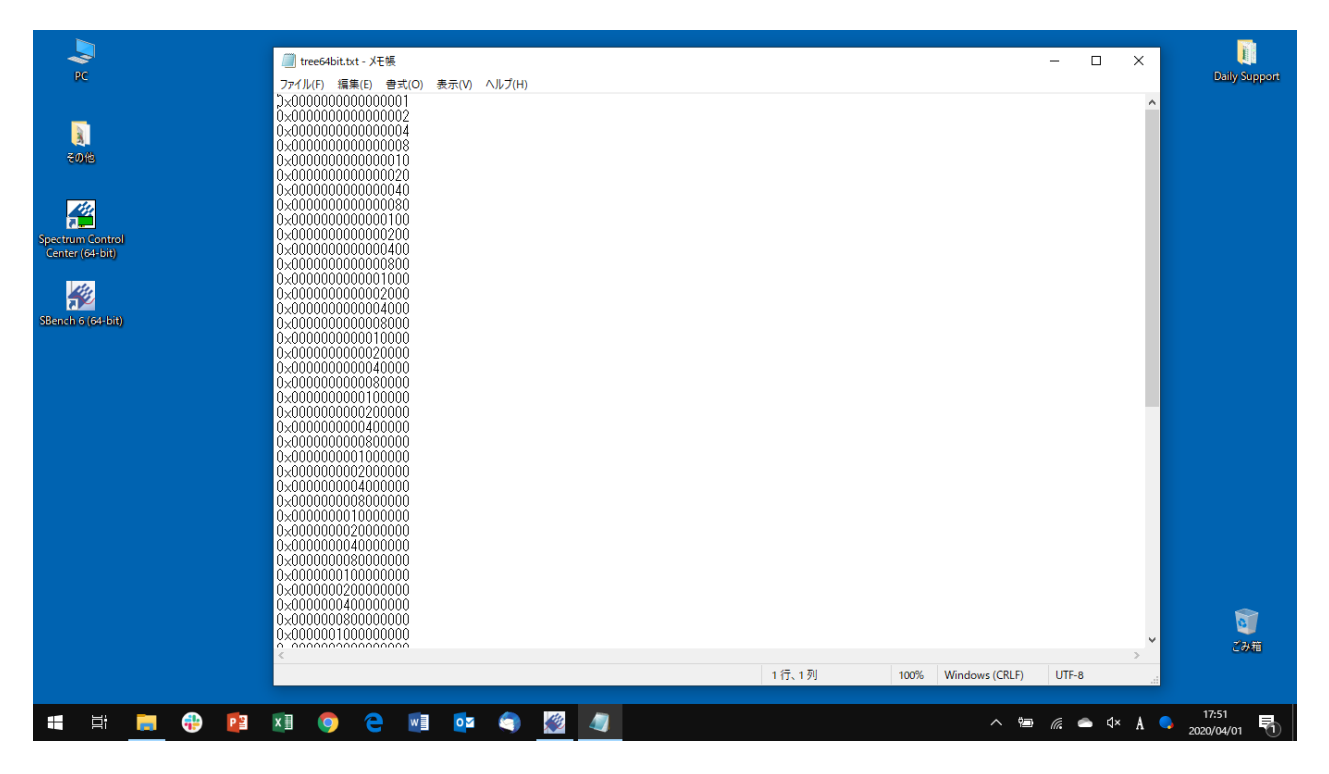

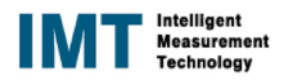

| Preview                                                                                                    |                                                                                                    | 5 ×                                                                                                    |
|----------------------------------------------------------------------------------------------------|----------------------------------------------------------------------------------------------------|----------------------------------------------------------------------------------------------------|
| Input Channels                                                                                                    | 8 X                                                                                                    | 308                                                                                                    |
| Othannels         Term           ✓ IM: Digital Input            ✓ IM: Digital Input            ✓ IM: Digital Input            ✓ IM: Digital Input            ✓ IM: Digital Input            ✓ IM: Digital Input            ✓ IM: Digital Input            ✓ IM: Digital Input            ✓ IM: Digital Input            ✓ IM: Digital Input            ✓ IM: Digital Input            ✓ IM: Digital Input            ✓ IM: Digital Input            ✓ Image: Digital Input            ✓ Image: Digital Input            ✓ Image: Digital Input            ✓ Image: Digital Input            ✓ Image: Digital Input            ✓ Image: Digital Input            ✓ Image: Digital Input            ✓ Image: Digital Input            ✓ Image: Digital Input            ✓ Image: Digital Input            ✓ Image: Digital Input            ✓ Image: Digital Input            ✓ Image: Dimage: Dimage: Digital Input </th <th>DI-Ch00         ◆ → * ↑         ≪ S86,ApplicationData → Data_DO         ◇         ◇         ◇         ♪         ▲         □         □         □         □         □         □         □         □         □         □         □         □         □         □         □         □         □         □         □         □         □         □         □         □         □         □         □         □         □         □         □         □         □         □         □         □         □         □         □         □         □         □         □         □         □         □         □         □         □         □         □         □         □         □         □         □         □         □         □         □         □         □         □         □         □         □         □         □         □         □         □         □         □         □         □         □         □         □         □         □         □         □         □         □         □         □         □         □         □         □         □         □         □         <th□< th="">         □         <th□< th="">         □<th>検索<br/>目 ▼ □ ②</th></th□<></th□<></th> | DI-Ch00         ◆ → * ↑         ≪ S86,ApplicationData → Data_DO         ◇         ◇         ◇         ♪         ▲         □         □         □         □         □         □         □         □         □         □         □         □         □         □         □         □         □         □         □         □         □         □         □         □         □         □         □         □         □         □         □         □         □         □         □         □         □         □         □         □         □         □         □         □         □         □         □         □         □         □         □         □         □         □         □         □         □         □         □         □         □         □         □         □         □         □         □         □         □         □         □         □         □         □         □         □         □         □         □         □         □         □         □         □         □         □         □         □         □         □         □         □         □ <th□< th="">         □         <th□< th="">         □<th>検索<br/>目 ▼ □ ②</th></th□<></th□<>                                                                                                    | 検索<br>目 ▼ □ ②                                                                                                    |
| Image: Constraint of the second second sec                 | DI-Ch03<br>DI-Ch03<br>DI-Ch03<br>DI-Ch03<br>DI-Ch05<br>DI-Ch05<br>D | <ul> <li></li> <li></li> <li>&lt;</li></ul> |
| Trimest Chm Input Output Mm Input G<br>Output Channels                                                                                                    | m <sup>+++</sup> 0-5chi9<br><i>F</i> × 0-5chi9<br><i>F</i> × 0-5chi0                                                                                                    | ×<br>++>>±μ                                                                                                    |
| Ohamels         Assigned Data         Stop Level           ✓ #X Digital Output         ✓         ✓         MA:7020-Exp SN100000           ✓ #M D0-Chool         Low         Low           Ø D0-Chool         Low         Low           Ø D0-Chool         Low         Low           Ø D0-Chool         Low         Low           Ø D0-Chool         Low         Low           Ø D0-Chool         Low         Low           Ø D0-Chool         Low         Low           Ø D0-Chool         Low         Low                                                                                                    | DI-Ch11           DI-Ch12           DI-Ch13           DI-Ch13           DI-Ch14           DI-Ch15           DI-Ch16                                                                                                    |                                                                                                    |
| DO-Ch09     DO-Ch09     Low                                                                                                    | DI-Ch17 -4 ms -2 ms -2 ms -1 ms 0 s 1 ms                                                                                                    | 2 ms 3 ms 4 ms                                                                                                    |

# 17. 【Pro】 <DO> TEXT ファイルを import する場合 ASCII ファイルを選択した時の画面

# 18. 【Pro】 <DO> TEXT ファイルを import する場合 ASCII ファイルを選択した時の setup ファイル

| 🎉 SBench 6.4.15 build 16979 (64bit) (Professional - S                    | Single) [~unknown*] - [Digital Disp 🐙 Basic | ile setup                                          | ×                | - 0 ×                                    |
|--------------------------------------------------------------------------|---------------------------------------------|----------------------------------------------------|------------------|------------------------------------------|
| File New Hardware Settings Windows                                       | Help (?)                                    | 79 C                                               |                  | - 8 ×                                    |
|                                                                          |                                             | ~<br>s¥唐敬¥SB6 ApplicationData¥Data DO¥tree64bitt∨t |                  |                                          |
| Preview                                                                  |                                             |                                                    |                  | 8 ×                                      |
|                                                                          | Time                                        | based channels                                     |                  |                                          |
|                                                                          | Number                                      | of analog channels 0                               |                  |                                          |
| Input Channels                                                           | & × Number                                  | of digital channels 32                             | •                |                                          |
| Channels Term                                                            | ∧ DI-Ch0 Freq                               | ency based channels                                |                  |                                          |
| ✓ In Digital Input                                                       | DI-Ch0 Number                               | of FFT channels 0                                  | <b>▲</b>         |                                          |
| 🗸 💭 M2i.7020-Exp SN100000 😨                                              | DI-Ch0                                      |                                                    |                  |                                          |
| DI-Ch00 Hi-Z                                                             | Length                                      | 64 S                                               |                  |                                          |
| DI-Ch01 Hi-Z                                                             | DI-Ch0 Segment :                            | Size 0.S 🗸                                         | en al a al an al |                                          |
| DI-Ch02 Hi-Z                                                             | DI-Ch0 Posttriggr                           | r 32 S                                             | analog channel   |                                          |
| DLCh03 Hi-Z                                                              | DirChill Trigger B                          | anition 2.0 moition                                |                  |                                          |
| DI-Chos Hi-Z                                                             | Counter the                                 |                                                    | digital channels | s=32                                     |
| DI-Ch06 Hi-Z                                                             | DI-Ch0 Samplerat                            | e IMHz v                                           |                  |                                          |
| DI-Ch07 Hi-Z                                                             | DI-Ch0 Resolution                           | 16 Bit                                             |                  |                                          |
| Ch08 Hi-Z                                                                | V DI-CHI Max ADC                            | Value 82768                                        |                  | ¥-                                       |
| Tri··· Timest··· Cl··· Input ··· Out                                     | tput M··· Input Chan···                     |                                                    |                  | ×                                        |
| Output Channels                                                          | a ×                                         | 1000 mV                                            |                  |                                          |
|                                                                          | DI-Ch1 Min                                  | -1000 mV                                           |                  |                                          |
| Channels Assigned D                                                      | Jata Stop Level ^ DI-Ch1 ASCII S            | attings                                            |                  | →                                        |
| Digital Output                                                           | DT OL 1 Values                              | Y                                                  | -                |                                          |
| <ul> <li>M2i.7020-Exp SN100000</li> <li>M2i.7020-Exp SN100000</li> </ul> | Column                                      | s Separated by spaces                              | -                |                                          |
| DO-Ch01                                                                  | Low DI-Ch1                                  | 0-199 (here)                                       | ファイルに記述          | <後に"OK" 📕 🗠                              |
| 💓 DO-Ch02                                                                | Low DI-Ch1                                  | 0x126 (nex)                                        |                  |                                          |
| DO-Ch03                                                                  | Low Newline                                 | Carriage return and line feed(\#r\#n)              |                  |                                          |
| DO-Ch04                                                                  | Low Skip lin                                | es 0                                               |                  |                                          |
| DO-Ch05                                                                  | Low DI-Ch1 Skip ce                          | lumns 0                                            |                  | с. – – – – – – – – – – – – – – – – – – – |
| DO-Ch06                                                                  | Low DI-Ch1                                  |                                                    |                  |                                          |
| DO-Ch08                                                                  | Low                                         |                                                    | 0.s 1ms 2ms      | 3 ms 4 ms                                |
| 🙀 DO-Ch09                                                                | Low Y                                       |                                                    |                  | × ×                                      |
|                                                                          | < Res                                       | tore last setup OK Cance                           |                  | > <u> </u>                               |
| 📲 🗄 🧮 🤀 💵                                                                | । 💿 🔁 🗐 💿                                   | 1 🗩                                                | ~ 10 /           |                                          |

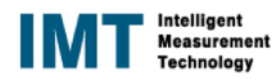

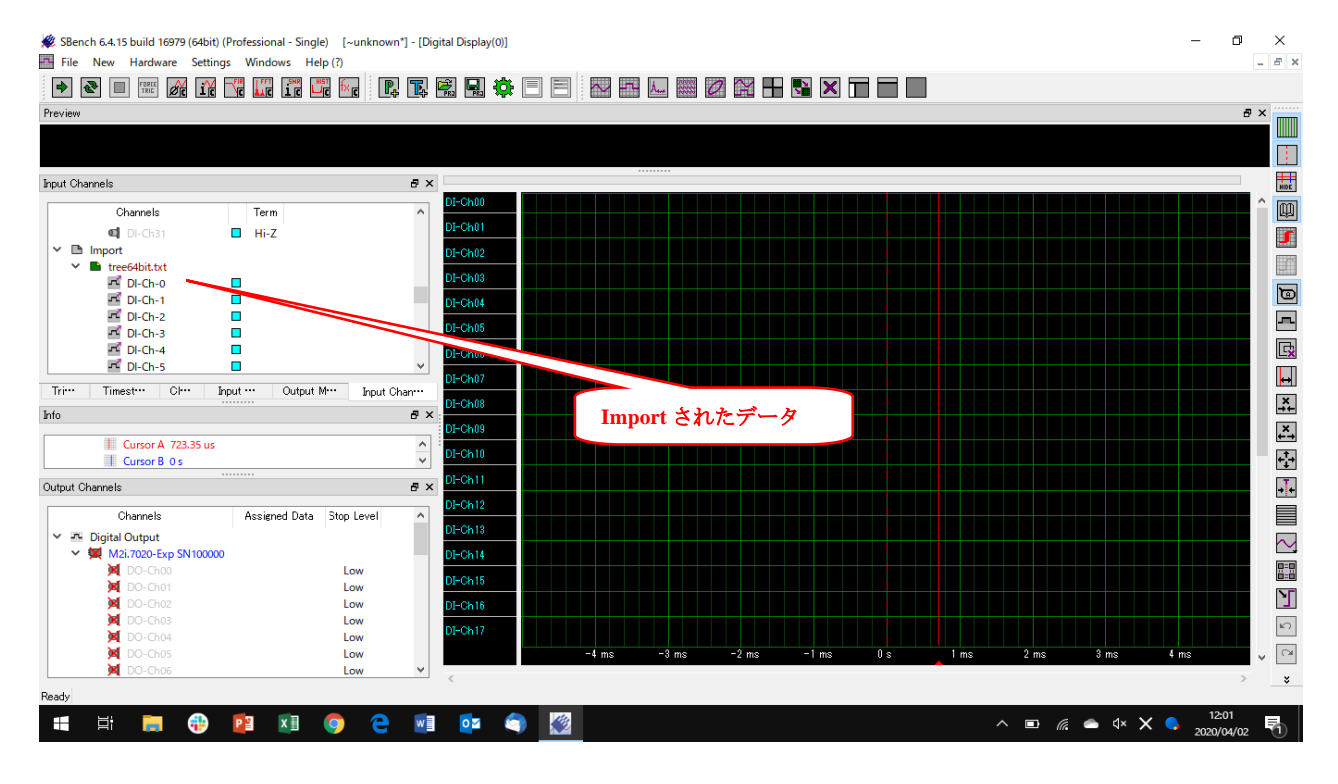

### 19. 【Pro】 <DO> TEXT ファイルを import する場合 import したファイルは、Input Channels に反映

# 20. 【Pro】 <DO> TEXT ファイルを import する場合 import されたファイルの表示

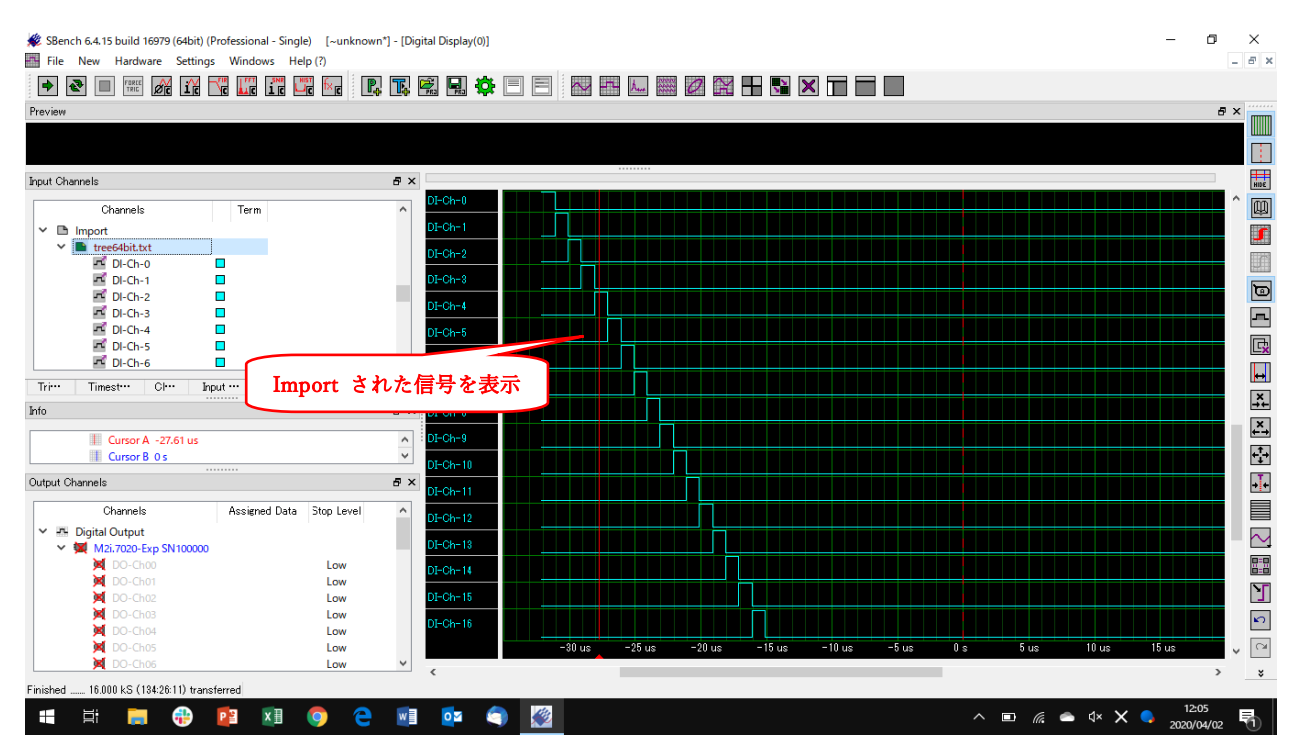

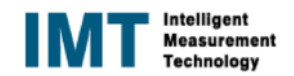

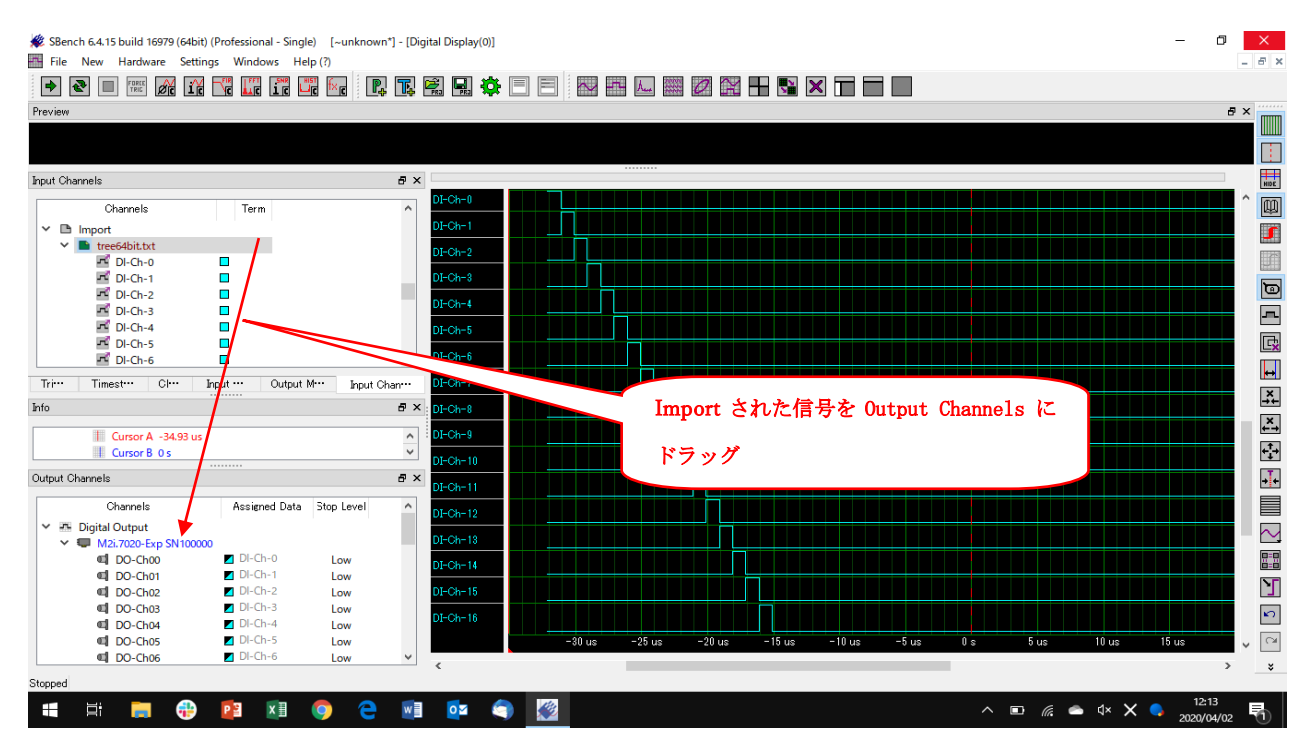

### 21. 【Pro】 <DO> TEXT ファイルを import する場合 import されたファイルを Output Channels ヘドラッグ

# 22. 【Pro】 < DO> TEXT ファイルを import する場合 Output Channels の信号の出力と停止

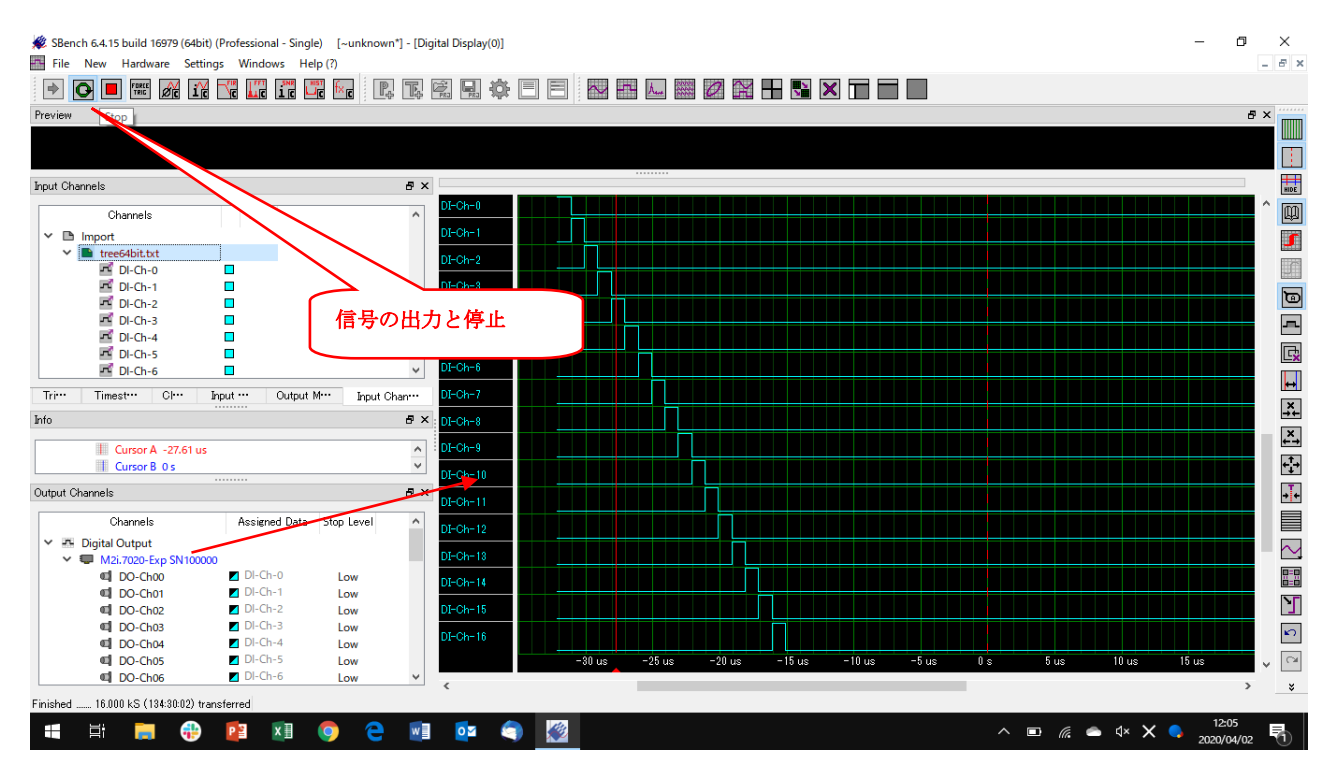

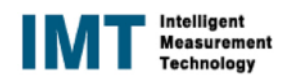